# ~求人葉の提出方法について~

福祉人材センターへの求人票はインターネットネットより申請していただくようになります。 法人事業所マイページの登録がお済みでない場合には、以下の手順によりお手続きください。 すでに、法人事業所マイページを登録している場合は、ログインいただき求人票の申請をして ください。

## ●ステップ1:【福祉のお仕事ホームページにアクセス】

インターネッとより「福祉のお仕事」ホームページ(https://www.fukushi-work.jp/)に アクセスし、「求人事業所の方」をクリックします。

#### ●ステップ2: [事業所の登録]

事業所マイページの登録が必須となります。 初めてご利用の方は、①~③の手順に沿って事業所の登録を行ってください。 すでに登録されている方は②よりログインし、ステップ3へお進みください。

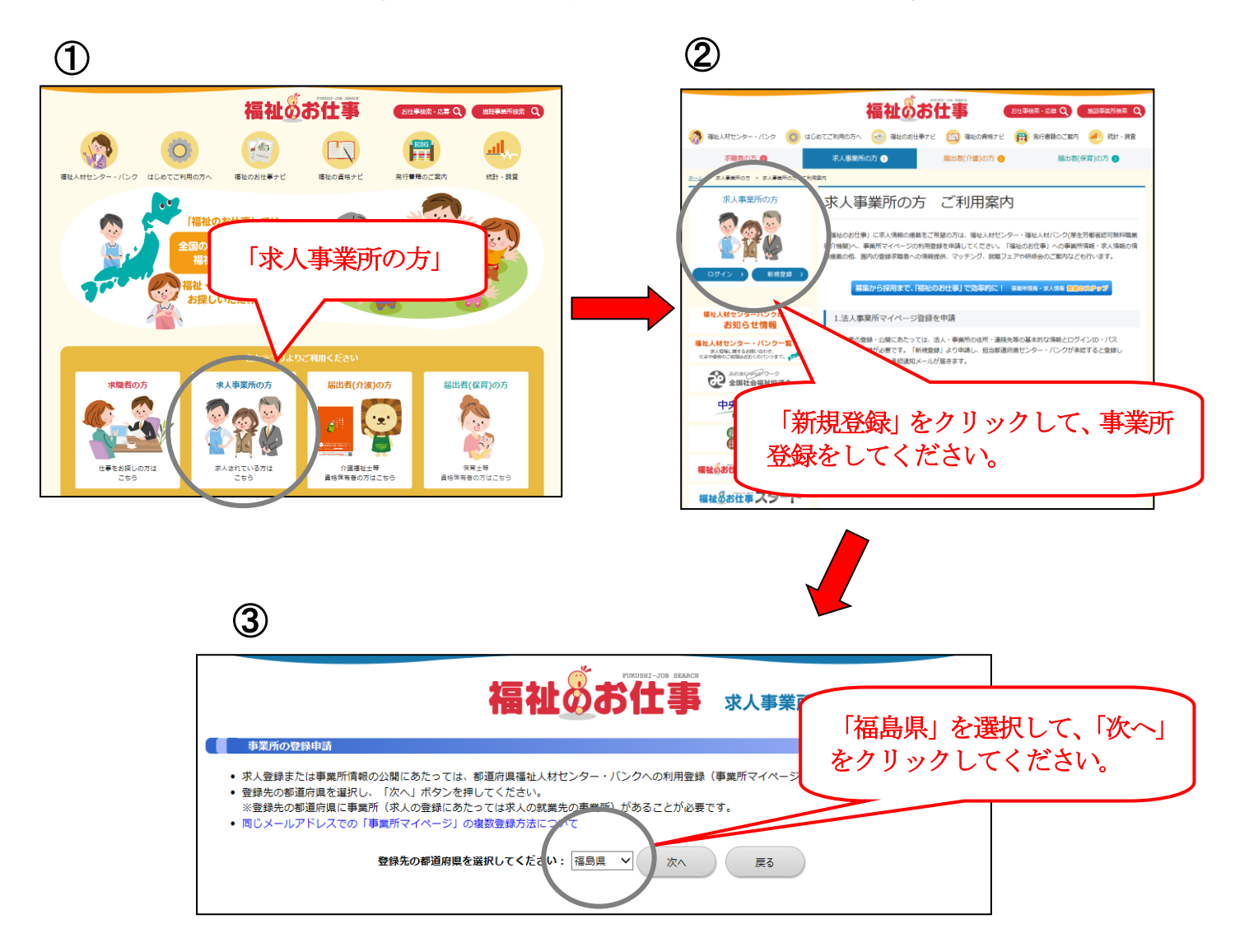

### ●ステップ3:【求人票の登録】

ログイン後「求人票の新規申請」をクリックし、手順に沿って求人票の申請を行ってください。 ※登録内容につきましては、申請後にセンター職員が確認を行います。確認後、メールでご報告 しますので、内容について訂正がないか再度ご確認ください。

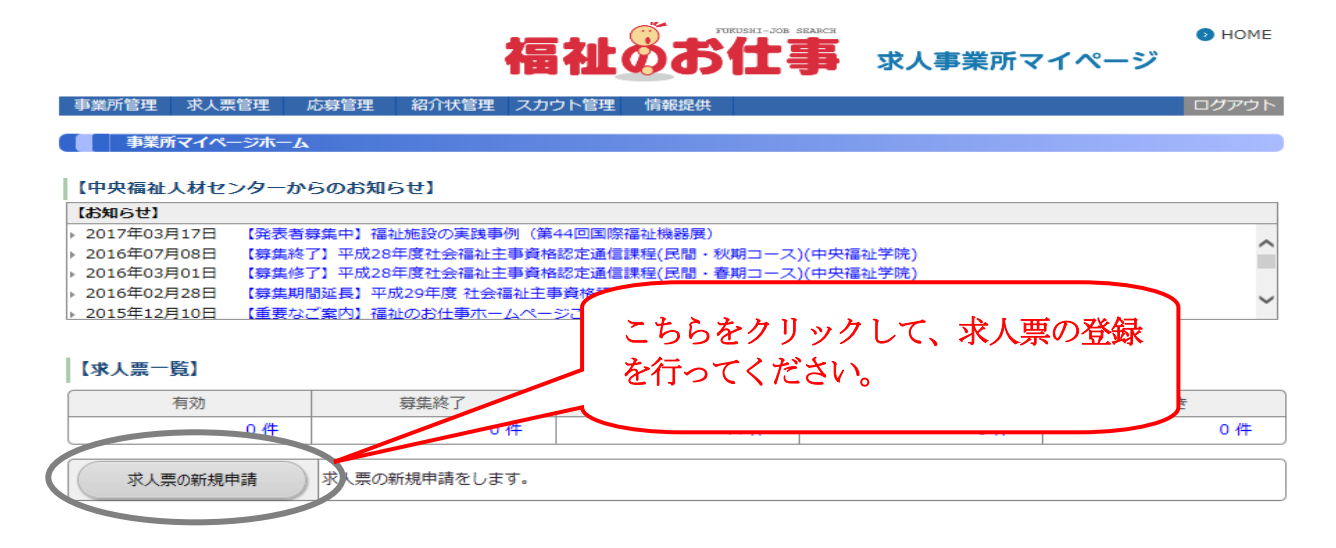

# ●再利用新規の利用方法

過去に申請した求人や、有効求人の内容をコピーすることができます。

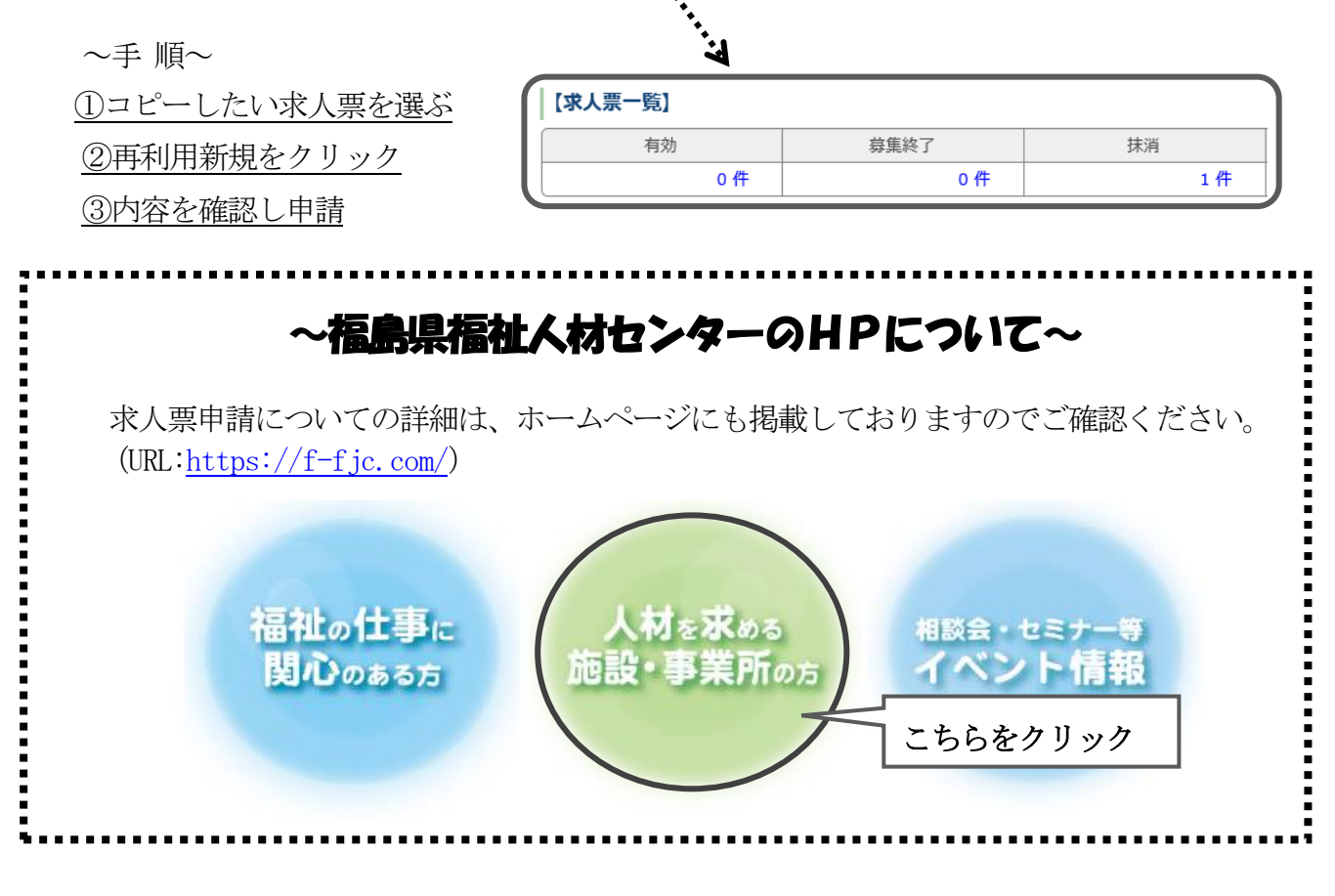

お問い合わせ:福島県福祉人材センター TEL:024-521-5662

E-mail: jinzai@fukushimakenshakyo.or.jp